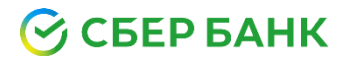

# Инструкция по установке плагина InSales Официальный модуль «Продажи в кредит»

### Оглавление

| Установка приложения      | . 3 |
|---------------------------|-----|
| Настройка интеграции      | .6  |
| Тестовый режим интеграции | .9  |

#### Установка приложения

1. Необходимо авторизоваться в личном кабинете inSales и перейти в «Центр приложений» (<u>https://www.insales.ru/collection/apps</u>)

Для этого в левом нижнем углу нажмите на «Приложения», далее в открывшемся окне в левом верхнем углу нажмите «Центр приложений» -

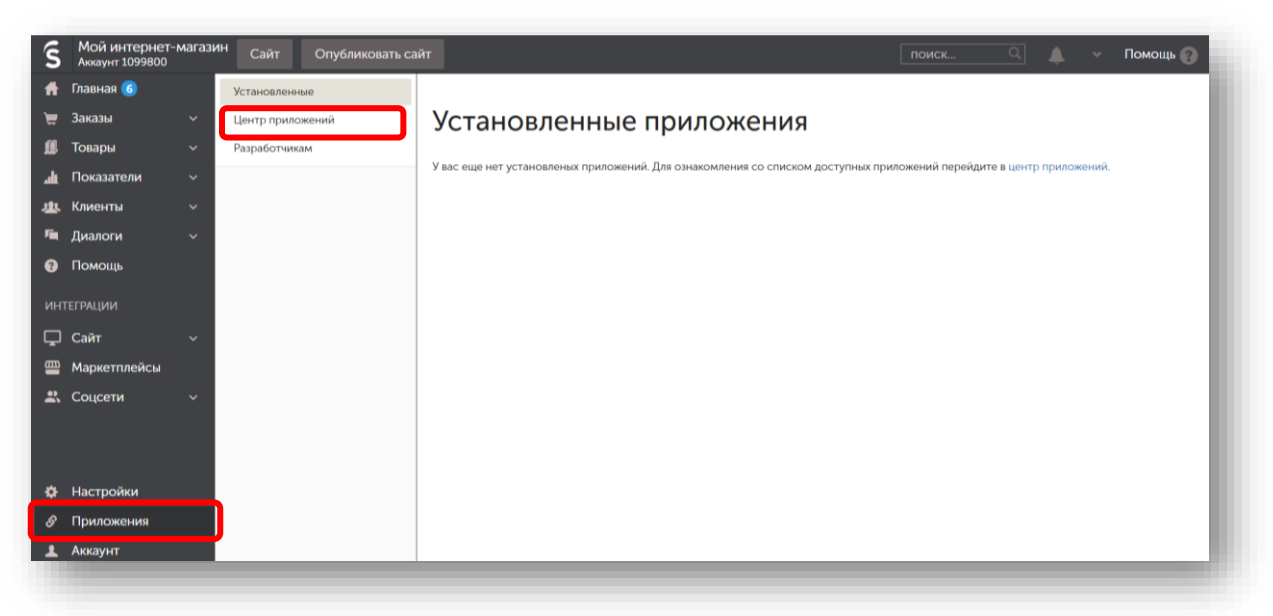

Откроется страница «Магазин приложений InSales»

|                               | <b>Магазин приложений InSales</b><br>Ваш бизнес уникален, найдите приложение или интеграцию, которое подойдет | вам |  |  |
|-------------------------------|----------------------------------------------------------------------------------------------------|-----|--|--|
|                               | Поиск приложения                                                                                              | Q   |  |  |
|                               | New Маркетплейсы Склад Курьерские службы СRM Е-mail рассылки Лояльность                                       | SMS |  |  |
| <b>коменду</b><br>иложения, п | <b>ем</b><br>которые нам особенно нравятся                                                                    |     |  |  |

2. В открывшемся списке в строке поиска найти и установить приложение «Официальный модуль «Продажи в кредит».

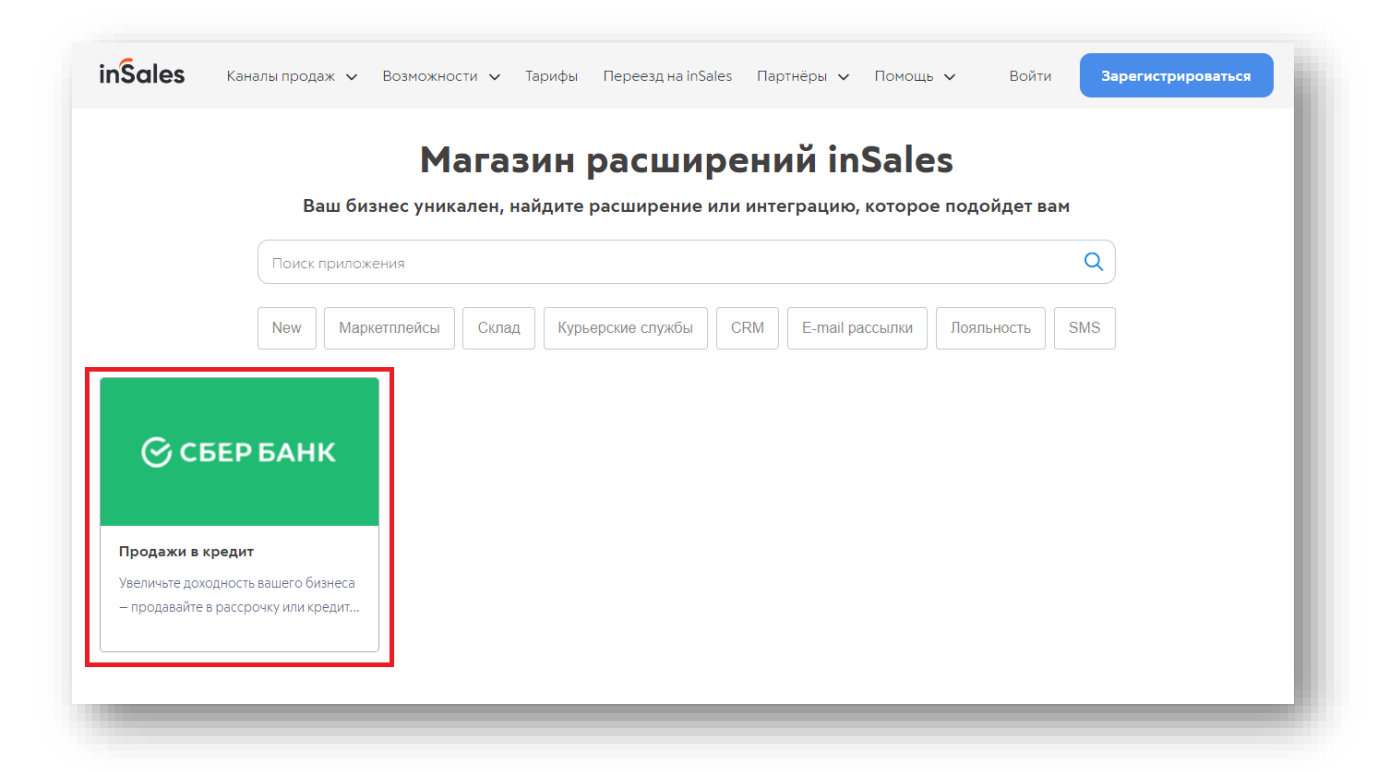

3. После установки приложение появится в разделе «Установленные приложения».

| Установленн | ые расширения            |                                                                        |                                                                                |
|-------------|--------------------------|------------------------------------------------------------------------|--------------------------------------------------------------------------------|
|             | Название                 | Стоимость                                                              | Автор                                                                          |
| 🕝 СБЕР БАНК | Продажи в кредит 🕄       |                                                                        | RBS                                                                            |
|             | Установленн<br>©сбербанк | Установленные расширения<br>Название<br>С сбер Банк Продажи в кредит 🔊 | Установленные расширения<br>Название Стоимость<br>Сбер Банк Продажи в кредит 🕤 |

**ВАЖНО!** Для дальнейшей настройки и активации приложения необходимо иметь действующий договор о подключении к сервису «Продажи в кредит» и получить боевые доступы.

#### Как подключиться?

1. Заполните заявку на сайте.

2. Согласуйте условия сотрудничества и заключите договор.

3. Если у вас уже есть эквайринг от Сбербанка и установлено приложение «СберБизнес», вы можете заключить договор через приложение <u>удаленно</u>.

#### Для подключения вам будут доступны два кредитных продукта:

**1.** <u>Рассрочка</u> (кредит без переплаты) – Банк выдает потребительский кредит, но проценты, которые выплачивает клиент за пользование кредитом, компенсируются скидкой на товар, которую вы делаете. В таком случае сумма всех платежей, которые внесет клиент, не будет превышать первоначальную стоимость товара без скидки.

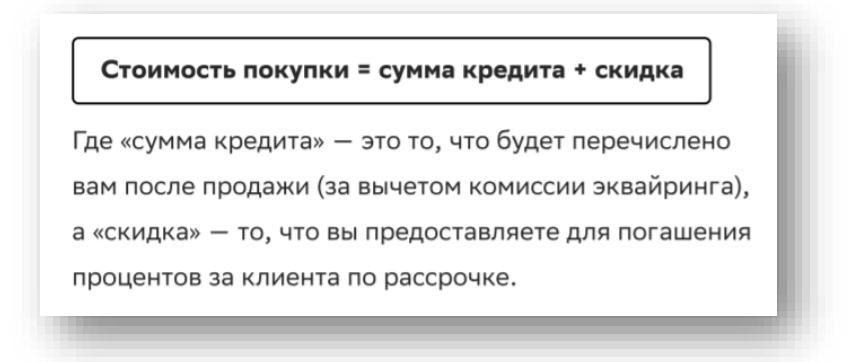

**<u>2.</u>** Если вы не предоставляете скидку на товар, тогда у клиента будет <u>Кредит,</u> а не рассрочка.

#### Настройка интеграции

После подключения к сервису «Продажи в кредит» вам поступит информационное письмо, содержащее идентификационные данные для авторизации:

<u>Пример:</u> Логин API пользователя: P000000000-credit-api Логин Пользователя-оператора: P0000000000-credit-operator Пароль на оба логина для первого входа: Password\*1

Где **Р000000000-credit** – идентификатор продавца (мерчанта).

1. Переходим на страницу приложения «Настройка интеграции», где необходимо заполнить следующие поля:

| lогин пользователя:            |                              |  |
|--------------------------------|------------------------------|--|
| lароль пользователя:           |                              |  |
| алюта:                         |                              |  |
| RUR(810) ~                     | •                            |  |
| Линимальная сумма кредита      | Максимальная сумма кредита   |  |
| Линимальная сумма рассрочки    | Максимальная сумма рассрочки |  |
| 🗌 Подключить способ оплаты в к | редит                        |  |
|                                | 2000                         |  |

- Идентификатор продавца логин продавца (мерчанта), полученный при выдаче боевых доступов (см. пример выше).
- Логин пользователя логин Пользователя-оператора, полученный при выдаче боевых доступов (см. пример выше).
- Пароль пользователя пароль пользователя.
- Валюта валюта продавца в интернет-магазине InSales. Все запросы на оплату будут обрабатываться в указанной валюте. (значение данного поля может быть только RUB (643), расчеты в иной валюте в рамках сервиса «Продажи в кредит» не производятся).

#### Подключение способа оплаты «в кредит»:

- Минимальная и максимальная суммы кредита\* при подключении способа оплаты в кредит применяются следующие лимиты:
  - ✓ Минимальное значение всегда от 3 000 руб.
  - ✓ Максимальное значение 30 000 000 руб.\*\*

Клиенту будут доступны для покупки в кредит только заказы в рамках указанных лимитов.

• Подключить способ оплаты в кредит\*\*\* – при выборе данной опции создастся новый способ оплаты в интернет-магазине <u>"Покупай со Сбером в кредит»</u>, который будет доступен клиенту при оформлении заказа.

#### Подключение способа оплаты «в рассрочку»:

- Минимальная и максимальная суммы рассрочки\* при подключении способа оплаты в рассрочку применяются следующие лимиты:
  - ✓ Минимальное значение всегда от 3 000 руб. (с учетом скидки!)
  - ✓ Максимальное значение 30 000 000 руб.\*\*

Клиенту будут доступны для покупки в рассрочку только заказы в рамках указанных лимитов.

• Подключить способ оплаты в рассрочку\*\*\* – при выборе данной опции создается новый способ оплаты в интернет-магазине <u>"Покупай со Сбером в рассрочку»</u>, который будет доступен клиенту при оформлении заказа.

\* Поля можно оставить пустыми, либо указать значение только для одного поля.

Для пересмотра условий сотрудничества партнёру необходимо обратиться к своему курирующему менеджеру.

\*\*\* Необходимо выбрать хотя бы один из способов оплаты, иначе приложение вернет ошибку.

<sup>\*\*</sup> Лимиты кредитования устанавливаются при подписании договора о подключении к сервису «Продажи в кредит».

Вы в праве установить свои лимиты, но строго в рамках ранее согласованных с Банком лимитов.

2. Далее необходимо нажать кнопку "Сохранить настройки".

| Максимальная сумма кредита   |                                                                                          |
|------------------------------|------------------------------------------------------------------------------------------|
| 30000                        |                                                                                          |
| Максимальная сумма рассрочки |                                                                                          |
| 50000                        |                                                                                          |
| ссрочку                      |                                                                                          |
| Сохранить настройки          |                                                                                          |
|                              |                                                                                          |
|                              | Зоооо<br>Максимальная сумма рассрочки<br>50000<br>едит<br>ссрочку<br>Сохранить настройки |

После успешного сохранения сервис «Продажи в кредит» становится доступным на вашем сайте, и ваши клиенты смогут позволить себе покупку, которую раньше откладывали!

3. Все заказы, оформленные в кредит или рассрочку, можно увидеть в личном кабинете InSales:

| 052<br>est | 2 200.00 py6            |                                                                       |                               |
|------------|-------------------------|-----------------------------------------------------------------------|-------------------------------|
| 051        | 2 200.00 руб            | <b>4 Заказ 1051</b> от 17.10.2021 21:12                               | Копировать 👻                  |
| est<br>050 | 17 OKT.                 |                                                                       |                               |
| est        | 17 окт.                 | Новый у Опланен у                                                     |                               |
| 049        | 8 500.00 руб            |                                                                       | ПРОСМОТРЕННЫЕ КЛИЕНТОМ ТОВАРЫ |
| st         | 17 окт.                 | 17.10.2021 (Покупай со Сбером в кредит, транзакция №13006159)         |                               |
| 148<br>st  | 2 200.00 руб<br>17 окт. |                                                                       | Пример названия 1100.00 ру    |
| 47         | 6 800.00 py6            | + Позиция + Скидка + Купон 🖨 Печать Чат                               |                               |
| 46         | 3 300.00 py6            |                                                                       | Товара 3 500.00 ру            |
| st         | 15 окт.                 | Фото Артикул Наименование Цена Вес Кол-во Резерв Остаток Сумма        |                               |
| )45<br>st  | 2 200.00 руб<br>15 окт. | 1 Пример названия 2200.00 киб. 1.0. 1 иг. 1 иг. 15 иг. 2200.00 киб. ¥ | доставка / ↓ ↑                |
| )44<br>st  | 3 300.00 руб<br>15 окт. |                                                                       | Test                          |
| )43        | 1 100.00 py6            | Доставка Самовывоз (На пункте 0.00 руб 0.00 руб /                     | +7(546)546-54-56              |
| st         | 15 OKT.                 | выдачи)                                                               |                               |
| 42<br>st   | 6 300.00 руб<br>15 окт. | Bec: 1.0                                                              | Адрес                         |
| 41         | 7 400.00 руб            | Итого: 2 200.00 руб                                                   | г Москва                      |
| it         | 15 окт.                 |                                                                       |                               |
| 40<br>st   | 2 200.00 py6            | Прибыль: 700.00 руб                                                   |                               |
| 39         | 3 300.00 py6            |                                                                       |                               |
| st         | 15 окт.                 | КОММЕНТАРИИ ПРОДАВЦА                                                  | ► КЛИЕНТ 13 + 1               |
| 38         | 2 200.00 руб            |                                                                       | Test                          |
| 27         | 15 OKT.                 | -/                                                                    | +7(546)546- Задать вопрос     |
| 57         | 14 окт.                 |                                                                       |                               |
| 36         | 7 900 00 pv6            |                                                                       |                               |

4. Если вам необходимо будет провести возврат, то вы можете воспользоваться данным функционалом в личном кабинете POS-кредитования, который находится по адресу:

https://securepayments.sberbank.ru/mportal3

Инструкция по настройке и использованию Личного кабинета.

| kzntest-operator                                                                                                    |      | Номер заказа | Сумма      | Дата регистрации    | Код ответа                   | 54-ФЗ | Статус   | Логин продавца | Описание заказа                         |
|----------------------------------------------------------------------------------------------------|------|--------------|------------|---------------------|------------------------------|-------|----------|----------------|-----------------------------------------|
| rest Merchant                                                                                                    |      | 2176124      | 3.00 P     | 21.11.2019 11:01:08 | (-2007) Время сессии истекло |       | Отклонен | kzntest        |                                         |
|                                                                                                    |      | 2176123      | 20.00₽     | 21.11.2019 11:01:05 | (-2007) Время сессии истекло | -     | Отклонен | kzntest        |                                         |
| Главная                                                                                                    | VISA | 2176122      | 100.00 P   | 21.11.2019 11:00:57 | (0) Запрос успешно обработан | *     | Завершен | kzntest        |                                         |
| Транзакции                                                                                                    | VISA | 2176121      | 200.00 ₽   | 21.11.2019 11:00:48 | (0) Запрос успешно обработан | 8     | Возират  | kzntest        |                                         |
| Счет на e-mail                                                                                                    | VISA | 2176120      | 0.00₽      | 21.11.2019 11:00:38 | (0) Запрос успешно обработан |       | Возират  | kzntest        |                                         |
|                                                                                                    |      | 2176119      | 0.00 ₽     | 21.11.2019 11:00:32 | (0) Запрос успешно обработан | 8     | Возарат  | kzntest        |                                         |
| Счет для мессенджера                                                                                                    | VISA | 2176118      | 0.00₽      | 21.11.2019 11:00:26 | (0) Запрос успешно обработан | 3     | Возпрат  | kzntest        |                                         |
| SberPAY / Сбербанк ID                                                                                                    |      | 2176117      | 0.00₽      | 21.11.2019 11:00:22 | (0) Запрос успешно обработан |       | Возпрат  | kzntest        |                                         |
| Отчеты                                                                                                    | VISA | 2176116      | 0.00 ₽     | 21.11.2019 11:00:15 | (0) Запрос успешно обработан | 2     | Возврат  | kzntest        |                                         |
|                                                                                                    |      | 2176115      | 0.00₽      | 21.11.2019 11:00:11 | (0) Запрос успешно обработан | ×     | Возврат  | kzntest        |                                         |
| Поддержка                                                                                                    | VISA | 2176114      | 0.00₽      | 21.11.2019 11:00:03 | (0) Запрос успешно обработан | 3     | Возврат  | kzntest        |                                         |
| Справка                                                                                                    |      | 2176113      | 0.00₽      | 21.11.2019 10:59:59 | (0) Запрос успешно обработан | 8     | Возарат  | kzntest        |                                         |
| Настройки 0>                                                                                                    | VISA | 2176112      | 0.00₽      | 21.11.2019 10:59:54 | (0) Запрос успешно обработан | 2     | Возпрат  | kzntest        |                                         |
|                                                                                                    |      | 2176111      | 0.00 P     | 21.11.2019 10:59:50 | (0) Запрос успешно обработан | ×     | Возврат  | kzntest        |                                         |
| Контакты                                                                                                    | VISA | 2176110      | 200.00₽    | 21.11.2019 10:59:40 | (0) Запрос успешно обработан | -     | Возарат  | kzntest        |                                         |
| Выйти                                                                                                    | VISA | 2176109      | 8 485.45 ₽ | 21.11.2019 03:25:10 | (0) Запрос успешно обработан |       | Возпрат  | kzntest        | 1.8.2. Оплата, возврат по свободной по: |
| Constant in the second second s | VISA | 2176108      | 8 366.86 🖗 | 21.11.2019 03:25:03 | (0) Запрос успешно обработан |       | Возарат  | kzntest        | 1.8.1. Оплата, возврат по свободной сум |

#### Тестовый режим интеграции

Если необходимо провести предварительное тестирование модуля - нужно обратиться в поддержку InSales, для установки тестового приложения **«rbspayment\_credit\_test»** в бэк-офисе InSales.

Установка и настройка приложения «rbspayment\_credit\_test» проводится по аналогии с вышеуказанным описанием.

#### Ключевые особенности тестового режима:

- **1.** Пользователь попадает на платежную страницу-заглушку (клиентский путь отсутствует);
- 2. Клиент не переходит в СберБанк Онлайн;
- **3.** Заказы автоматически переходят в статус Завершен или Отклонен в зависимости от выбранной опции.